## Web 端如何自定义展示船舶证书、公司证书(文档)

## 以船舶证书为例**:**

用户登录互海通 Web 端, 依次点击"船舶管理→证书管理→船舶证书"进入船舶证书界面, 点击列表设置按钮, 在列表设置界面, 根据需求勾选需要在船舶证书列表中展示的字段, 可 通过鼠标点击相应字段上下拖动来调整该字段的展示顺序, 配置完成后, 点击"保存"即可。

| 与 互海科技                                                                                                    |             |                                                                                                    |                                                                                                    | 工作台 🖸                                                                                                    | 0848                                                                                                    | 船舶监控                                            | 发现        |                                |                                                                                                    |             | <b>Ů</b> .                                                                                                    |                                                                                                    |                                                                                                    |                                                                                 | 朱慧                                                      |
|----------------------------------------------------------------------------------------------------|-------------|----------------------------------------------------------------------------------------------------|----------------------------------------------------------------------------------------------------|----------------------------------------------------------------------------------------------------|----------------------------------------------------------------------------------------------------|-------------------------------------------------|-----------|--------------------------------|----------------------------------------------------------------------------------------------------|-------------|----------------------------------------------------------------------------------------------------|----------------------------------------------------------------------------------------------------|----------------------------------------------------------------------------------------------------|---------------------------------------------------------------------------------|---------------------------------------------------------|
| Dol 智能看板                                                                                                    | >           | 船舶证书                                                                                                    | 公司证书                                                                                                    |                                                                                                    |                                                                                                    |                                                 |           |                                |                                                                                                    |             |                                                                                                    |                                                                                                    | 2、点                                                                                                    | 击列表                                                                             | 设置按钮                                                    |
| ᢤ 船舶管理                                                                                                    | ~           | 请填写                                                                                                    | Q                                                                                                    | 新增                                                                                                    | 证书分类面                                                                                                    |                                                 | 检验项▼      | 9/                             | ) <del>su</del> u                                                                                                    | 日本分工 >      | 搜索关                                                                                                    | 、键字                                                                                                    |                                                                                                    | 搜索                                                                              | ■ <b>王</b> ②                                            |
| 和船信息.                                                                                                    | 1           | 三月 三海                                                                                                    | 1号                                                                                                    | # iE                                                                                                    | 书名称                                                                                                    |                                                 | 到期日期      | A                              | 证书英文名称                                                                                                    | 证书编号        | 证书类                                                                                                    | 經 ▼                                                                                                    | 负责                                                                                                    | 證 操作                                                                            |                                                         |
| 业书官理                                                                                                    | Ť           | ₩ 液化 4                                                                                                    | (船 67301 吨 近海                                                                                                    | 1 符                                                                                                    | F合证明                                                                                                    |                                                 | 2025-07   | -25                            | DOC                                                                                                    |             | 海事局                                                                                                    | 谜书 ▼                                                                                                    | 测词                                                                                                    | 馀 编辑                                                                            | 删除                                                      |
| ▲ 公司证书                                                                                                    | ANACHT #    |                                                                                                    | <b>2号</b><br>1 56968 吨 远洋                                                                                                    | 2 消<br>语                                                                                                    | (防设备证书<br>i)                                                                                                    | (測试提示                                           | 无         |                                | 消防                                                                                                    |             | 海事局                                                                                                    | 御田书 ▼                                                                                                    |                                                                                                    | 编辑                                                                              | 删除                                                      |
| 技术文件                                                                                                    | NENENETPS   | 75回                                                                                                    | 3号                                                                                                    | 3 pr                                                                                                    | ms证书                                                                                                    |                                                 | 2025-08   | -16                            | pms                                                                                                    | 2024032701  | 船籍国                                                                                                    | Ⅲ书 ▼                                                                                                    | 轮机                                                                                                    | 18 编辑                                                                           | 删除                                                      |
| 设备清单                                                                                                    |             | ● 化学品                                                                                                    | 品船 无限航区                                                                                                    | 4 内                                                                                                    | )河船舶适航;                                                                                                    | 证书                                              | 无         |                                |                                                                                                    | 810683014   | 船舶证                                                                                                    | E# ▼                                                                                                    | 轮机                                                                                                    | 18 编辑                                                                           |                                                         |
| 船舶检验                                                                                                    |             |                                                                                                    |                                                                                                    | 5 内                                                                                                    | 河船舶防污                                                                                                    | 染证书                                             | 2025-05   | -01                            |                                                                                                    | 64346895336 | 设备证                                                                                                    | E书•消防 ▼                                                                                                    | 技7                                                                                                    | 治 编辑                                                                            | 天汪                                                      |
| 隐患排查                                                                                                    |             |                                                                                                    |                                                                                                    |                                                                                                    |                                                                                                    |                                                 |           | •••                            |                                                                                                    |             | 1.1                                                                                                    | · ·                                                                                                    | -                                                                                                    |                                                                                 |                                                         |
| 定期位短<br>0. 船品管理                                                                                                    |             | 船舶数量:3 艘                                                                                                    |                                                                                                    |                                                                                                    |                                                                                                    |                                                 |           |                                |                                                                                                    | 16 条 10条/页  | ~ <                                                                                                    | 1 2                                                                                                    | >                                                                                                    | 兆至 1                                                                            | 页                                                       |
| L MARKE                                                                                                    |             |                                                                                                    |                                                                                                    |                                                                                                    |                                                                                                    |                                                 |           |                                |                                                                                                    |             |                                                                                                    |                                                                                                    |                                                                                                    |                                                                                 |                                                         |
|                                                                                                    |             |                                                                                                    |                                                                                                    |                                                                                                    |                                                                                                    |                                                 |           |                                |                                                                                                    |             |                                                                                                    |                                                                                                    |                                                                                                    |                                                                                 |                                                         |
| 与 互海科技                                                                                                    |             | ΘQ                                                                                                    |                                                                                                    |                                                                                                    |                                                                                                    | 列表设置                                            | 115-115   |                                |                                                                                                    |             | <b>0.</b>                                                                                                    | ☆ 中文▼                                                                                                    | 0                                                                                                    |                                                                                 | 朱慧                                                      |
| <b>互海科技 回</b>                                                                                                    | · · · · ·   | <ul> <li>Q</li> <li>船舶证书</li> </ul>                                                                                                    | 进程可利率中的                                                                                                    |                                                                                                    | 3                                                                                                    | 列表设置                                            | et e veri | 司墨今                            |                                                                                                    | 8           | <b>0</b> .                                                                                                    | ∑ 中文 <b>▼</b>                                                                                                    | 0                                                                                                    | 0                                                                               | 朱慧                                                      |
| ● 互海科技 ■ 互海科技 ■ 智能着板 ● 船舶管理                                                                                                    | >           | € Q 船舶证书                                                                                                    | 选择可配置字段                                                                                                    |                                                                                                    | 3                                                                                                    | 列表设置                                            |           | 配置字                            | <b>段排序</b> (拖动调整)<br>证书英文名                                                                                                    | 8           | Ð.                                                                                                    | 53 中文▼                                                                                                    | 0                                                                                                    |                                                                                 | 朱慧                                                      |
| <ul> <li>         互海科技     </li> <li>         助計業権     </li> <li>         動計業権     </li> <li>         動計業権     </li> <li>         動計業権     </li> </ul>                                                                                                    | >           | <ul> <li>Q</li> <li>船舶证书</li> <li>満填写</li> </ul>                                                                                                    | <ul> <li>选择可配置字段</li> <li>✓ 证书英文名 ①</li> <li>✓ 证书英文名 ①</li> </ul>                                                                                                    | <ul> <li>✓ 证书</li> <li>✓ 归用</li> </ul>                                                                                                    | う<br>1<br>1<br>編号<br>風公司 ①                                                                                                    | 列表设置                                            |           | 配置字 <br> 三                     | <b>段排序</b> (拖动调整)<br>证书英文名<br>证书编号                                                                                                    | 8           | <b>♀</b> •                                                                                                    | ※ 中文▼                                                                                                    | 0                                                                                                    | 他的一个问题。                                                                         | 朱慧                                                      |
| <b>三海科技</b> ・   ・   ・   ・   ・   ・   ・   ・   ・   ・   ・   ・   ・   ・   ・   ・   ・   ・   ・   ・   ・   ・   ・   ・   ・   ・   ・   ・   ・   ・   ・   ・   ・   ・   ・   ・   ・   ・   ・   ・   ・   ・   ・   ・   ・   ・   ・   ・   ・   ・   ・   ・   ・   ・   ・   ・   ・   ・   ・   ・   ・   ・   ・   ・   ・   ・   ・   ・   ・   ・   ・   ・   ・   ・   ・   ・   ・   ・   ・   ・   ・   ・   ・   ・   ・   ・   ・   ・   ・   ・   ・   ・   ・   ・   ・   ・   ・   ・   ・   ・   ・   ・   ・   ・   ・   ・   ・   ・   ・   ・   ・   ・   ・   ・   ・   ・   ・   ・   ・   ・   ・   ・   ・   ・   ・   ・   ・   ・   ・   ・   ・   ・   ・   ・   ・   ・   ・   ・   ・   ・   ・   ・   ・   ・   ・   ・   ・   ・   ・   ・   ・   ・   ・   ・   ・   ・   ・   ・   ・   ・   ・   ・   ・   ・   ・   ・   ・   ・   ・   ・   ・   ・   ・   ・   ・   ・   ・   ・   ・   ・   ・   ・   ・   ・                                                                                                      | ><br>><br>> | <ul> <li>Q</li> <li>船舶证书</li> <li>通貨</li> <li>() 互換</li> </ul>                                                                                                    | <ul> <li>送择可配置字段</li> <li>✓ 证书英文名 ①</li> <li>✓ 证书英型</li> <li>④ 技術部门</li> <li>✓ 弦列机构</li> </ul>                                                                                                    | <ul> <li>✓ 証书</li> <li>✓ 归庸</li> <li>✓ 状态</li> <li>✓ 数</li> </ul>                                                                                                    | 5<br>時編号<br>馬公司 ①<br>な ①<br>女日期                                                                                                    | 列表设置                                            |           | 配置字                            | <b>股排序</b> (拖动调整)<br>证书英文名<br>证书编号<br>证书类型                                                                                                    | 8           | <b>众</b> 。<br>搜索关<br>证书类                                                                                                    | X 中文▼<br>注字<br>理 ▼                                                                                                    | ⑦<br>负责                                                                                                    | <b>2</b> 按东<br>證 操作                                                             | <b>朱慧</b><br>王王 章                                       |
| <ul> <li>         ・</li> <li>         ・</li></ul> | ~           | <ul> <li>Q</li> <li></li></ul>                                                                                                    | <ul> <li>造择可配置字段</li> <li>証书英文名①</li> <li>证书类型</li> <li>负责部门</li> <li>送表切构</li> <li>下次恰验日期</li> </ul>                                                                                                    | <ul> <li>✓ 证:</li> <li>✓ 二 归居</li> <li>✓ 状:</li> <li>✓ 公 经警</li> <li>● 四部</li> </ul>                                                                                                    | 5                                                                                                    | 列表设置                                            |           | 配置字 <br> 三<br> 三<br> 三         | 段排序(拖动调整)<br>证书英文名<br>证书编号<br>证书类型<br>归属公司                                                                                                    | 8           | <b>Q°</b><br>搜索关<br>证书类<br>海事局                                                                                                    | X 中文 ▼<br>潮字<br>2型 ▼<br>3証书 ▼                                                                                                    | ⑦<br>负责                                                                                                    | 2000<br>2005<br>212 操作<br>213 编辑                                                | <b>朱慧</b><br>東東 卒<br>開除                                 |
|                                                                                                    | ><br>~<br>~ |                                                                                                    | <ul> <li>选择可配置字段</li> <li>○ 证书英文名 ①</li> <li>○ 证书类型</li> <li>○ 负责部门</li> <li>○ 贫发机构</li> <li>○ 大次检验日期</li> <li>○ 备注</li> <li>○ 解決天数</li> </ul>                                                                                 | <ul> <li>✓ UE</li> <li>✓ 状袋</li> <li>✓ 状袋</li> <li>✓ 酸潤</li> <li>✓ 酸潤</li> <li>✓ 酸潤</li> <li>✓ 最后</li> </ul>                                                                                                    | 5                                                                                                    | 列表设置                                            |           | <b>配置字</b>  <br> 三<br> 三<br> 三 | 段排序(拖动调整)<br>证书英文名<br>证书编号<br>证书类型<br>归屬公司<br>负责部门                                                                                                    | 8           | Q <sup>•</sup><br>授素关<br>证书类<br>海事局<br>海事局                                                                                                    | 22 中文 -<br>22 中文 -<br>22 -<br>22 -<br>32 -<br>32 -<br>32 -<br>32 -<br>32 -<br>32                                                                                                    | ⑦<br>负距                                                                                                    | ()<br>()<br>()<br>()<br>()<br>()<br>()<br>()<br>()<br>()<br>()<br>()<br>()<br>( | <b>朱慧</b><br>王王 章                                       |
|                                                                                                    | >           | <ul> <li>C Q</li> <li>船舶证书</li> <li>湖南写</li> <li>湖南写</li> <li>京次</li> <li>京次</li> <li>東溝</li> <li>京次</li> </ul>                                                                                                    | <ul> <li>选择可配置字段</li> <li>✓ 证书英文名 ①</li> <li>✓ 证书类型</li> <li>✓ 负责部门</li> <li>✓ 签发机构</li> <li>✓ 否按近时期</li> <li>✓ 备註</li> <li>✓ 剩余天数</li> </ul>                                                                                  | <ul> <li>✓ 证指</li> <li>✓ 归属志</li> <li>✓ 弦気</li> <li>✓ 预增</li> <li>✓ 附件</li> <li>✓ 最后</li> </ul>                                                                                                    | 5                                                                                                    | 列表设置                                            |           |                                | <b>段排序</b> (把动调整)<br>证书英文名<br>证书编号<br>证书类型<br>归屬公司<br>负责部门<br>状态                                                                                                    | 8           | Q <sup>*</sup><br>授宗关<br>证书类<br>海事局<br>海事局                                                                                                    | 22 中文・<br>湖京<br>22 平<br>32 平<br>32 平<br>32 平<br>32 平<br>32 平<br>32 平<br>32 平                                                                                                    | ③<br>负型<br>测:                                                                                                    | (型字)<br>22 操作<br>23 编辑<br>编辑                                                    | <b>朱慧</b><br>王王 令<br>副除                                 |
|                                                                                                    | > > ><br>>  |                                                                                                    | <ul> <li>遗择可配置字段</li> <li>● 证书英文名①</li> <li>● 证书类型</li> <li>● 负责部门</li> <li>● 签发机构</li> <li>● 下次检验日期</li> <li>● 备注</li> <li>● 剩余天数</li> <li>3、根据需求勾选需要石船</li> </ul>                                                            | <ul> <li>○ 証書</li> <li>○ 近点</li> <li>○ 近点</li> <li>○ 近点</li> <li>○ 所当</li> <li>○ 所当</li> <li>○ 所当</li> <li>○ 所当</li> <li>○ 所当</li> <li>○ 正 行為</li> <li>○ 正 行為</li> <li>○ 正 行為</li> <li>○ 正 行為</li> </ul>                                                                                                    | 5<br>B编号<br>蜀公司①<br>支日期<br>登天数<br>告<br>更新<br>P展示的字<br>和<br>2<br>5<br>5<br>5<br>5<br>5<br>5<br>5<br>5<br>5<br>5<br>5<br>5<br>5                                                                                                    | 例表设置 段, 19 - 10 - 10 - 10 - 10 - 10 - 10 - 10 - |           |                                |                                                                                                    | 8           | <b>2</b><br>授素关<br>证书狭<br>海事局<br>船籍国                                                                                                    | <ul> <li>※ 中文→</li> <li>(御字)</li> <li>(御字)</li> <li>(御子)</li> <li>(御子)</li> <li>(御子)</li> <li>(御子)</li> <li>(御子)</li> <li>(御子)</li> <li>(御子)</li> <li>(御子)</li></ul>                                                                                                    | ② ① ① ① ① ① ① ① ① ① ② ① ② ② ② ② ③ ③ ③ ● ② ● ● <p< td=""><td>225<br/>23 操作<br/>24 编辑<br/>编辑</td><td><b>朱慧</b><br/>重重 ♀<br/>删除<br/>删除</td></p<>                                                                                                    | 225<br>23 操作<br>24 编辑<br>编辑                                                     | <b>朱慧</b><br>重重 ♀<br>删除<br>删除                           |
| 互換科技           10         第22番号           10         第22番号           11         第26番号           12         第26番号           13         第26番号           14         第26番号                                                                                                    | ~           | ・         ・         ・         ・         ・         ・         ・         ・         ・         ・         ・         ・         ・         ・         ・         ・         ・         ・         ・         ・         ・         ・         ・         ・         ・         ・         ・         ・         ・         ・         ・         ・         ・         ・         ・         ・         ・         ・         ・         ・         ・         ・         ・         ・         ・         ・         ・         ・         ・         ・         ・         ・         ・         ・         ・         ・         ・         ・         ・         ・         ・         ・         ・         ・         ・         ・         ・         ・         ・         ・         ・         ・         ・         ・         ・         ・         ・         ・         ・         ・         ・         ・         ・         ・         ・         ・         ・         ・         ・         ・         ・         ・         ・         ・         ・         ・         ・         ・         ・         ・         ・         ・         ・         ・         ・         ・         ・                                                                                                            | <ul> <li>送择可配置字段</li> <li>④ 证书英文名 ①</li> <li>● 证书英型</li> <li>④ 技贵部门</li> <li>● 签发机构</li> <li>● 否发机构</li> <li>● 下次检验日期</li> <li>● 备注</li> <li>● 剩余天数</li> <li>3、根据需求勾选需要任船</li> <li>可通过机标点击相应字段上</li> </ul>                     | <ul> <li>○ 证</li> <li>□ 「温</li> <li>○ 伝表</li> <li>○ 预告</li> <li>○ 所指</li> <li>○ 同志</li> <li>○ 同志</li> <li>○ 同志</li> <li>○ 同志</li> <li>○ 同志</li> <li>○ 同志</li> <li>○ 同志</li> <li>○ 同志</li> <li>○ 同志</li> <li>○ 同志</li> <li>○ 同志</li> <li>○ 同志</li> <li>○ 同志</li> <li>○ 同志</li> <li>○ 同志</li> <li>○ 同志</li> <li>○ 同志</li> <li>○ 同志</li> <li>○ 回志</li> <li>○ 回志</li>     &lt;</ul>         | 5                                                                                                    | 列表设置<br>段,<br><b>J限示顺序</b> ,                    |           |                                | 職業事業にあっていた。 職業の 職業の 職業の 職業の 職業の 職業の 職業の 職業の 職業の 職業の                                                                                                    |             | 2、<br>授索关<br>近书装<br>海事局<br>船籍国<br>船舶证                                                                                                    | <ol> <li>サ文・</li> <li>御字</li> <li>御史・</li> <li>御田书・</li> <li>師田书・</li> <li>師田书・</li> <li>昭田书・</li> </ol>                                                                                                    | ⑦ ① ① ① ① ① ① ① ① ① ① ② ① ② ② ① ② ② ③ ③ ③ ③ ③ ③ ③ ③ ③ ③ ③ ③ ③ ③ ③ ③ ③ ③ ● ③ ● ③ ● ③ ● ● <p< td=""><td></td><td></td></p<>                                                                                                    |                                                                                 |                                                         |
| <ul> <li>             ・             ・</li></ul>                                                                                                    | ~           | <ul> <li>Q</li> <li>給給证书</li> <li>消除5</li> <li>消除5</li> <li>減%</li> <li>ご</li> <li>ご</li> <li< td=""><td><ul> <li>送择可配置字段</li> <li>④ 证书英文名 ③</li> <li>④ 负责部门</li> <li>④ 负责部门</li> <li>● 公支机构</li> <li>● 下次检验日期</li> <li>● 否注</li> <li>● 剩余天数</li> <li>3. 根据需求勾选需要在船</li> <li>可通过厂厂标点击相应字段上</li> </ul></td><td><ul> <li>○ 证:<br/>□ 「」」</li> <li>□ 公 预答</li> <li>○ 预答</li> <li>○ 预答</li> <li>○ 所料</li> <li>○ 预答</li> <li>○ 预答&lt;</li></ul></td><td>B<br/>B<br/>B<br/>B<br/>B<br/>B<br/>C<br/>D<br/>B<br/>B<br/>B<br/>C<br/>D<br/>B<br/>B<br/>C<br/>D<br/>B<br/>B<br/>C<br/>D<br/>B<br/>C<br/>D<br/>B<br/>B<br/>C<br/>D<br/>B<br/>C<br/>D<br/>B<br/>C<br/>D<br/>B<br/>C<br/>D<br/>B<br/>C<br/>D<br/>B<br/>C<br/>D<br/>D<br/>D<br/>D<br/>D<br/>D<br/>D<br/>D<br/>D<br/>D<br/>D<br/>D<br/>D</td><td>列表设置<br/>段,<br/>减示顺序,</td><td></td><td></td><td>日本 の 日本 の 日本 の 日本 の 日本 の 日本 の 日本 の 日本</td><td></td><td><ul> <li>↓</li> <li>②</li> <li>②</li> <li>○</li> <li>○</li></ul></td><td><ul> <li>※ 中文・</li> <li>※</li> <li>※&lt;</li></ul></td><td><ul> <li>②</li> <li>负责</li> <li>颈批</li> <li>轮t</li> <li>轮t</li> <li>技次</li> </ul></td><td></td><td>*1</td></li<></ul> | <ul> <li>送择可配置字段</li> <li>④ 证书英文名 ③</li> <li>④ 负责部门</li> <li>④ 负责部门</li> <li>● 公支机构</li> <li>● 下次检验日期</li> <li>● 否注</li> <li>● 剩余天数</li> <li>3. 根据需求勾选需要在船</li> <li>可通过厂厂标点击相应字段上</li> </ul>                                   | <ul> <li>○ 证:<br/>□ 「」」</li> <li>□ 公 预答</li> <li>○ 预答</li> <li>○ 预答</li> <li>○ 所料</li> <li>○ 预答</li> <li>○ 预答&lt;</li></ul> | B<br>B<br>B<br>B<br>B<br>B<br>C<br>D<br>B<br>B<br>B<br>C<br>D<br>B<br>B<br>C<br>D<br>B<br>B<br>C<br>D<br>B<br>C<br>D<br>B<br>B<br>C<br>D<br>B<br>C<br>D<br>B<br>C<br>D<br>B<br>C<br>D<br>B<br>C<br>D<br>B<br>C<br>D<br>D<br>D<br>D<br>D<br>D<br>D<br>D<br>D<br>D<br>D<br>D<br>D | 列表设置<br>段,<br>减示顺序,                             |           |                                | 日本 の 日本 の 日本 の 日本 の 日本 の 日本 の 日本 の 日本                                                                                                    |             | <ul> <li>↓</li> <li>②</li> <li>②</li> <li>○</li> <li>○</li></ul> | <ul> <li>※ 中文・</li> <li>※</li> <li>※&lt;</li></ul>                                                                                                    | <ul> <li>②</li> <li>负责</li> <li>颈批</li> <li>轮t</li> <li>轮t</li> <li>技次</li> </ul>                                                                                                    |                                                                                 | *1                                                      |
|                                                                                                    | ><br>~<br>~ | <ul> <li>Q</li> <li>船舶证书</li> <li>湯第5</li> <li>湯第5</li> <li>二二二二二二二二二二二二二二二二二二二二二二二二二二二二二二二二二二二二</li></ul>                                                                                                    | <ul> <li>送掉可配置字段         <ul> <li>证书英文名 ①</li> <li>证书类型</li> <li>免责部门</li> <li>签发机构</li> <li>下次检验日期</li> <li>备注</li> <li>剩余天数</li> </ul> </li> <li>3、根据需求勾选需要在船<br/>可通过鼠标点击相应字段上</li> <li>圖定字段: #  证书名称  到期目</li> </ul>        | <ul> <li>○ 証 非</li> <li>○ 「」</li> <li>○ 」</li> <li>○ □</li> <li>○ □</li> <li>○ □&lt;</li></ul>                                |                                                                                                    | 列表设置<br>段,<br>2 <b>限示顺序</b> ,                   |           |                                | 股排身(他动调整)<br>证书英文名<br>证书第号<br>证书类型<br>归属公司<br>引<br>一<br>二<br>の<br>二<br>の<br>二<br>の<br>二<br>の<br>二<br>の<br>二<br>の<br>に<br>つ<br>に<br>う<br>に<br>う<br>の<br>い<br>つ<br>に<br>う<br>の<br>し<br>二<br>り<br>編<br>ら<br>の<br>し<br>二<br>り<br>編<br>ら<br>の<br>し<br>二<br>り<br>編<br>ら<br>の<br>し<br>二<br>う<br>の<br>つ<br>の<br>つ<br>つ<br>い<br>う<br>の<br>つ<br>の<br>つ<br>つ<br>い<br>つ<br>い<br>い<br>つ<br>い<br>つ<br>い<br>い<br>い<br>つ<br>い<br>つ<br>い<br>つ<br>い<br>つ<br>い<br>つ<br>い<br>つ<br>い<br>つ<br>い<br>つ<br>い<br>つ<br>い<br>つ<br>い<br>つ<br>い<br>つ<br>い<br>つ<br>い<br>つ<br>い<br>つ<br>い<br>つ<br>い<br>つ<br>い<br>つ<br>い<br>つ<br>い<br>つ<br>い<br>つ<br>い<br>つ<br>い<br>つ<br>い<br>つ<br>い<br>つ<br>い<br>つ<br>つ<br>い<br>つ<br>い<br>つ<br>い<br>つ<br>い<br>つ<br>い<br>つ<br>い<br>つ<br>い<br>つ<br>い<br>つ<br>い<br>つ<br>い<br>つ<br>い<br>つ<br>い<br>つ<br>い<br>つ<br>い<br>つ<br>い<br>つ<br>い<br>つ<br>い<br>つ<br>い<br>つ<br>い<br>つ<br>い<br>つ<br>い<br>つ<br>い<br>つ<br>つ<br>つ<br>い<br>つ<br>つ<br>つ<br>つ<br>つ<br>つ<br>つ<br>つ<br>つ<br>つ<br>つ<br>つ<br>つ |             | <ul> <li>              辺太大             辺太大</li></ul>                                                                                                    | <ul> <li>・ 中文・</li> <li>・ 御史・</li> <li>・ 御史・</li> <li>・ 御道书・</li> <li>・ 回道书・</li> <li>● 日本・</li> <li>● 日本・</li></ul>                                                                                                    | <ul> <li>(2)</li> <li>(2)</li></ul> |                                                                                 | 朱慧<br>王王<br>部除<br>部除<br>王<br>王<br>王<br>王<br>二<br>〇<br>〇 |
| <ul> <li>             ・             ・</li></ul>                                                                                                    | >           | <ul> <li>C Q</li> <li>船舶证书</li> <li>清潔写</li> <li>(清潔写)</li> <li>(清潔写)</li> <li>(清潔写)</li> <li>(清潔写)</li> <li>(清潔写)</li> <li>(清潔写)</li> <li>(清潔写)</li> <li>(清潔写)</li> <li>(清潔写)</li> <li>(清潔写)</li> <li>(清潔写)</li> <li>(清潔写)</li> <li>(清潔写)</li> <li>(清潔写)</li> <li>(清潔写)</li> <li>(清潔写)</li> <li>(前潔写)</li> <li>(前潔写)</li> <li>(前潔明)</li> <li>(前潔明)</li> <li>(前潔明)</li> <li>(前別目)</li> <li>(前別目)</li> <li>(前別</li></ul>                                                                                                    | <ul> <li>选择可配置字段</li> <li>④ 证书英文名 ①</li> <li>④ 证书英义名 ①</li> <li>④ 证书英型</li> <li>④ 负责部门</li> <li>④ 签发机构</li> <li>④ 下次检验日期</li> <li>④ 新会天数</li> <li>3、根据需求勾选需要在船</li> <li>可通过副标点击相应字段上</li> <li>Ø 随空字段: #1 证书名称   到期目</li> </ul> | <ul> <li>○ 证:</li> <li>○ 以這</li> <li>○ 以适</li> <li>○ 公方</li> <li>○ 公方</li> <li>○ 昭/4</li> <li>○ 國志</li> <li>○ 哈拉</li> <li>○ 市市</li> <li>○ 市市</li> <li>○ 日本</li> <li>○ 日本</li></ul>                | 5                                                                                                    | 刻表设置<br>段,<br>                                  |           |                                | 與排奧(德动调整)<br>证书英文名<br>证书编号<br>证书类型<br>归屬公司<br>负责部门<br>大态<br>签发机构<br>签发日期<br>下次检验日期<br>预整天致                                                                                                    |             | Q*<br>迎来关<br>海事局<br>船箱区<br>脱船(山)<br>设备山                                                                                                    | 23 中文 •<br>33 中文 •<br>33 中文 •<br>33 中文 •<br>33 中文 •<br>33 中文 •<br>33 中文 •<br>33 中文 •<br>33 中文 •<br>33 中文 •<br>33 中文 •<br>33 中文 •<br>33 中文 •<br>33 中文 •<br>33 中文 •<br>33 中文 •<br>33 中文 •<br>33 中文 •<br>33 中文 •<br>33 中文 •<br>33 中文 •<br>33 中文 •<br>33 中文 •<br>34 中文 •<br>34 中文 •<br>34 中文<br>34 中文<br>34 中<br>34 中<br>34 中文<br>34 中<br>34 中<br>34 中 | ۲<br>۵<br>۵<br>۹۹<br>۹۹<br>۹۹<br>۹۹<br>۹۹<br>۹۹<br>۹۹<br>۹۹<br>۹۹<br>۹۹<br>۹۹<br>۹۹                                                                                                    |                                                                                 |                                                         |

说明:

配置完成后,查看船舶证书列表时只会显示配置时所勾选的字段,并按照配置的字段顺序进 行展示。